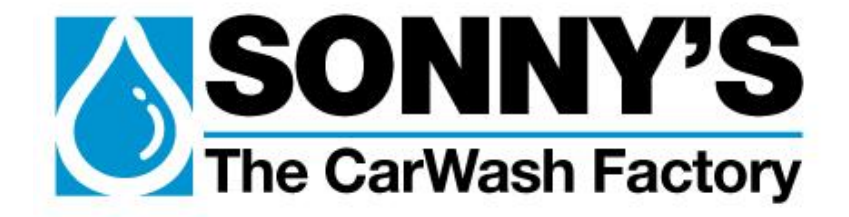

# AutoPilot Truck Bed Concierge

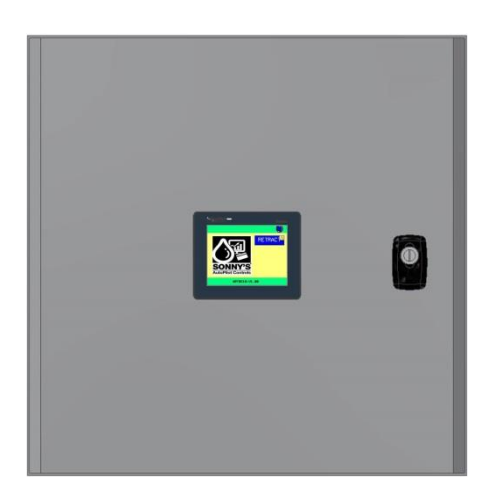

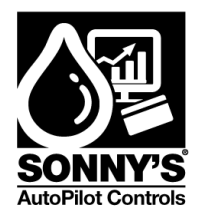

# **Owner's Manual**

Sonny's Enterprises, Inc. 5605 Hiatus Road Tamarac, FL 33321 15v1

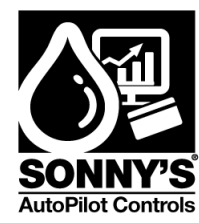

# **\*TABLE OF CONTENTS\***

| *INTRODUCTION*            | 6  |
|---------------------------|----|
| *GENERAL OVERVIEW*        | 7  |
| OVERVIEW                  | 7  |
| FEATURES                  | 7  |
| *INSTALLATION*            | 8  |
| INSTALLATION              | 8  |
| POWER REQUIREMENTS        | 8  |
| INPUTS                    | 8  |
| OUTPUTS                   | 8  |
| FIELD WIRING              | 8  |
| *ULTRASOUND SENSOR*       | 9  |
| INSTALLATION              | 9  |
| SETUP                     | 10 |
| *PULSE SWITCH*            | 11 |
| INSTALLATION              | 11 |
| ACE-84 PULSE SWITCH SETUP | 11 |
| ICS PULSE SWITCH SETUP    | 12 |
| DRB PULSE SWITCH SETUP    | 12 |
| *INTERFACE & PROGRAMMING* | 13 |
| MAIN SCREEN               | 13 |
| LOGIN SCREEN              | 14 |
| PASSWORD CHANGE SCREEN    | 15 |
| NETWORK SETTINGS SCREEN   | 16 |
| OPTION SETUP SCREEN       | 17 |
| VEHICLE QUEUE SCREEN      | 18 |
| EQUIPMENT SETUP SCREEN    | 21 |
| ULTRASOUND SCREEN         | 22 |

© SONNY'S The CarWash Factory This document is confidential and proprietary to SONNY'S and can not be used, disclosed or duplicated without prior written consent. Content, prices and availability subject to change without notice. SonnysDirect.com Page 2 of 37 1.20.2015

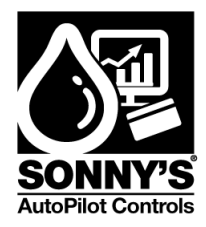

| BACK-UP ENCODER SCREEN       | 27                           |
|------------------------------|------------------------------|
| VEHICLE SETUP SCREEN         |                              |
| CAN-OPEN OUTPUTS SCREEN      | 29                           |
| FACTORY VALUES SCREEN        |                              |
| FUNCTIONS SCREEN             |                              |
| TEST I/O SCREEN              |                              |
| I/O DISPLAY SCREEN           |                              |
| *REPLACEMENT PARTS*          | 34                           |
| *ELECTRICAL SCHEMATICS*      | Error! Bookmark not defined. |
| PLC Circuit Page 1a          | Error! Bookmark not defined. |
| PLC Circuit Page 1b          | Error! Bookmark not defined. |
| Relay Detail Circuit Page 1a | Error! Bookmark not defined. |
| Relay Detail Circuit Page 1b | Error! Bookmark not defined. |
| Interconnects Page 1a        | Error! Bookmark not defined. |
| Interconnects Page 1b        | Error! Bookmark not defined. |
| *WARRANTY & REPAIR*          |                              |
| *CUSTOMER SERVICE*           |                              |

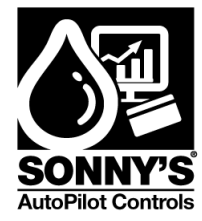

# WARNING \*SAFETY REQUIREMENTS\* WARNING

- 1. All employees must be thoroughly trained in safe operation and standard maintenance practices. All employees must review this entire manual monthly.
- 2. Do not enter the wash tunnel when the equipment is operating. Death or dismemberment may occur.
- 3. Do not wear loose fitting clothing or jewelry around moving equipment. Do not allow any part of your body or other objects (including ladders, hoses or tools) to come in contact with moving equipment. Entanglement may result causing death or dismemberment.
- 4. Do not leave a ladder or any other items such as wash down hoses or tools in the wash tunnel while equipment is running. Vehicle damage and injury, including death, can occur.
- 5. Always exercise caution when walking (never run) through the wash tunnel as there may be slippery conditions. Be careful so you do not bump into or trip over equipment.
- 6. Only those employees specifically instructed and trained by the location management are permitted to enter the wash tunnel to perform inspections or maintenance. At least two qualified maintenance people must be present when performing equipment repairs or preventive maintenance.
- 7. Do not perform any maintenance or work on equipment unless you first perform Lock-Out Safety Precautions. All electrically powered equipment must have manually operated disconnects capable of being locked in the "OFF" position. Equipment that has been "locked out" for any reason must be restarted only by the person who performed the "lock out" operation.
- 8. When working on any equipment that is higher than your shoulders, always use a fiberglass ladder that is in good condition.
- 9. Do not attempt to repair or adjust any pressurized liquid or pneumatic part, hose, pipe or fitting while that equipment is in operation.
- 10. Electrical connections and repairs must be performed by a Licensed Electrician Only.
- 11. Emergency "STOP" buttons must be well marked and their location and proper use reviewed with all personnel. Any activated "STOP" button must be reset only by the person who activated it. Clear the wash tunnel of any people, ladders, hoses, tools and other loose items before restarting the equipment. An audible device must sound to warn people that the equipment is starting.
- 12. Do not operate any piece of equipment that requires safety covers with those covers removed or improperly installed. Do not operate any piece of equipment if any component of that piece is suspected to be defective or malfunctioning.

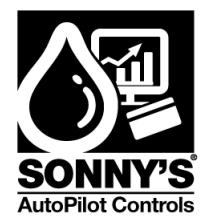

- 13. Store all cleaning and washing solutions and oils in a well-ventilated area. Clean up fluid spills immediately to prevent hazardous safety conditions. Be certain to follow all safety procedures on MSDS Sheets for each chemical product used.
- 14. All hydraulic and electric systems in the wash tunnel equipped with a torque relief or overload should be checked and set at the minimum amount that will allow for proper functionality under normal washing conditions.
- 15.No unauthorized people should ever be permitted in the wash tunnel or near the equipment at any time.

### !! CAUTION !!

\* \* \*

When a piece of equipment must be in operation during inspection or maintenance, one qualified technician must stay at the power disconnect switch while another qualified technician performs the inspection or maintenance.

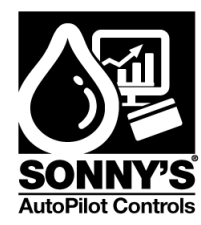

# \*INTRODUCTION \*

This Owner's Manual contains information that is vital to the successful installation, operation and maintenance of your SONNY'S AutoPilot vehicular control equipment.

Please read, and understand, the full contents of this manual before installation and operation of the equipment. Keep this booklet in a location where it may be used for ongoing reference.

Should you have any questions on the operation or servicing of this equipment please contact

AUTOPILOT CARWASH CONTROL SYSTEMS SONNY'S ENTERPRISES INC. 5605 Hiatus Road TAMARAC, FLORIDA 33321 TELEPHONE: 800-876-3900 FAX: 954-721-7677

THANK YOU FOR YOUR CONFIDENCE IN SONNY'S !!!!!

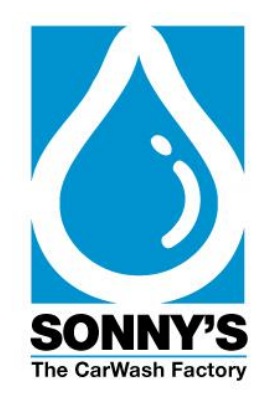

© SONNY'S The CarWash Factory

This document is confidential and proprietary to SONNY'S and can not be used, disclosed or duplicated without prior written consent. Content, prices and availability subject to change without notice.

SonnysDirect.com Page 6 of 37 1.20.2015

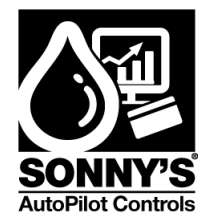

# \*GENERAL OVERVIEW\*

#### OVERVIEW

The Truck Bed Detector System's intended use is to interrupt functions when a truck bed is detected. Ultrasonic technology is used to profile vehicles and safely control tunnel equipment.

#### **FEATURES**

Automatically detects open truck beds Interrupts functions such as: Chemical Arches, Top Brushes, Top Air Dryer Nozzles

Controls up to 16 functions per system

Able to be monitored and be operated remotely

Totally configurable

UL Listed

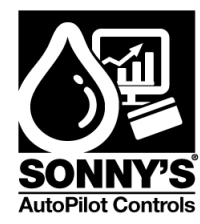

# \*INSTALLATION\*

#### INSTALLATION

The Truck Bed Detection System is intended to be mounted inside the equipment room. Locate the system on a stable wall with sufficient access to it.

#### POWER REQUIREMENTS

The system requires a dedicated 120 VAC (15 A) Branch Circuit Protection provided by the customer.

The system output relays contacts are UL rated 15 A / 277 VAC and 15 A / 28 VDC.

#### INPUTS

The **120 VAC input** power is connected to a 24 VDC power supply to power the system Source Controller.

All inputs are wired N/O Circuit.

The **Conveyor Input** is required when operating the System.

The **Pulse Input** is required to operate the system in the 3 different modes.

The **Simulated Pulse** is available **BUT** will not adjust when conveyor speed is changed

The **Ultrasound Sensor Input** is required when operating the system and should be mounted at a minimum of 100 inches from floor surface.

#### OUTPUTS

Each function can be wired independently through a N/C circuit.

Functions **Output Relay** are turned on based on their configuration.

Functions can be manually overridden by using the **Override Latch** on the relays or the **HMI Interface** screen.

#### FIELD WIRING

Input wiring connections are done to the specifically labeled Terminal Blocks.

Output wiring connections are done directly at the corresponding Function Relay.

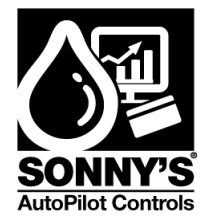

# \*ULTRASOUND SENSOR\*

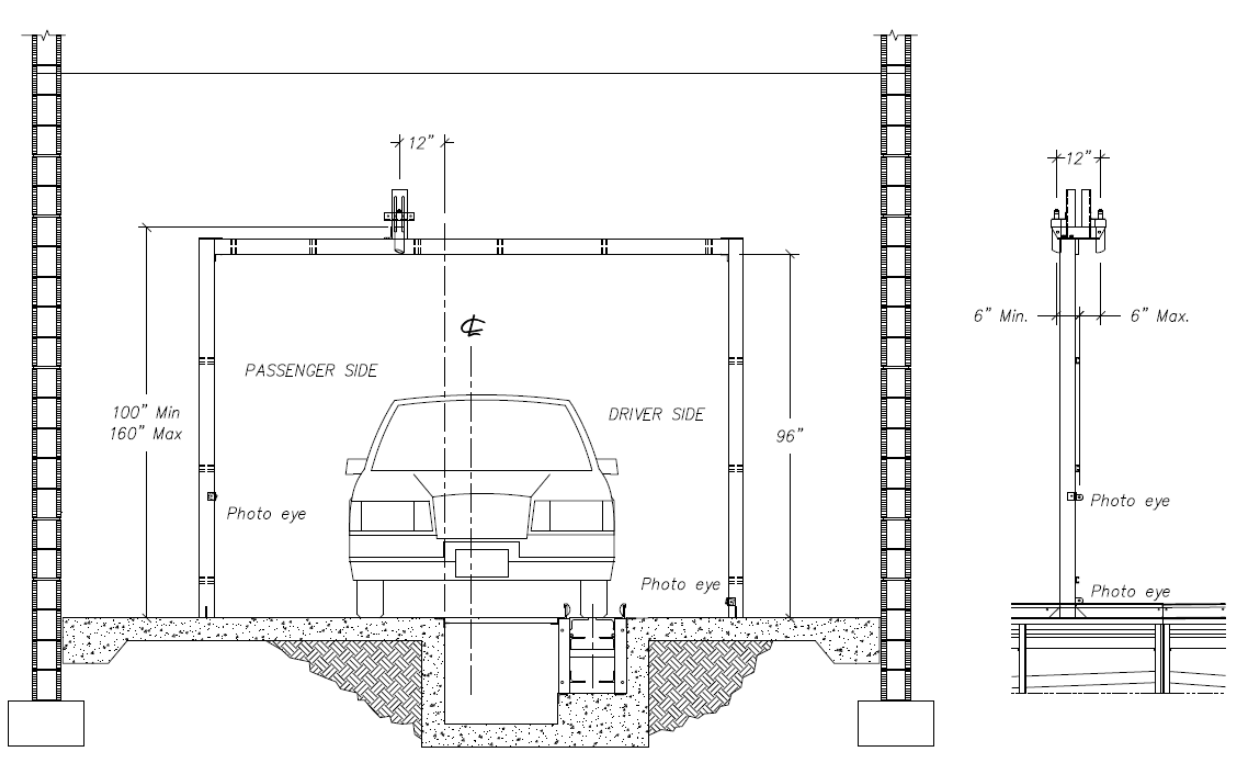

#### INSTALLATION

The sensor will be mounted in the same area as the entrance photocell.

The sensor is required to be mounted with enough room for open bed detection prior to any equipment it is controlling (approximately 4 feet from equipment location).

Mount the sensor between 100 inches and 160 inches off the finish floor on the passenger side approximately 1 foot from the conveyor pit.

The sensor MUST read a solid flat surface. If it is over the conveyor pit, the pit must be covered with a solid plate.

NOTE: If the ultrasound cable needs to be lengthened, It MUST be a shielded cable with the connection soldered.

© SONNY'S The CarWash Factory

This document is confidential and proprietary to SONNY'S and can not be used, disclosed or duplicated without prior written consent. Content, prices and availability subject to change without notice.

SonnysDirect.com Page 9 of 37 1.20.2015

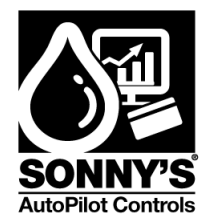

#### SETUP

After mounting the ultrasound sensor, the customer needs to teach the sensor where the floor is located.

| 1 | Press the <b>Teach button</b> for 3 seconds (Gray circle).                                                                        |  |
|---|----------------------------------------------------------------------------------------------------|--|
|   | The green led will start flashing green meaning that the sensor is ready to learn the floor distance.                             |  |
| 2 | Once the green led is flashing press the <b>Teach button</b> twice (gray circle). The green led will return to solid green again. |  |
|   | NOTE: If the green led starts flashing again then step 2 needs to be repeated.                                                    |  |

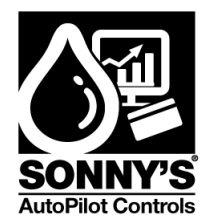

# \*PULSE SWITCH\*

#### INSTALLATION

The pulse switch will be used to profile the vehicle length, position throughout the tunnel, and the truck bed length.

• The pulse switch is required to have a resolution of 10 inches/ pulse or less.

## ACE-84 PULSE SWITCH SETUP

• If using a Hydrapulse Switch ACE-84, an interface relay needs to be installed.

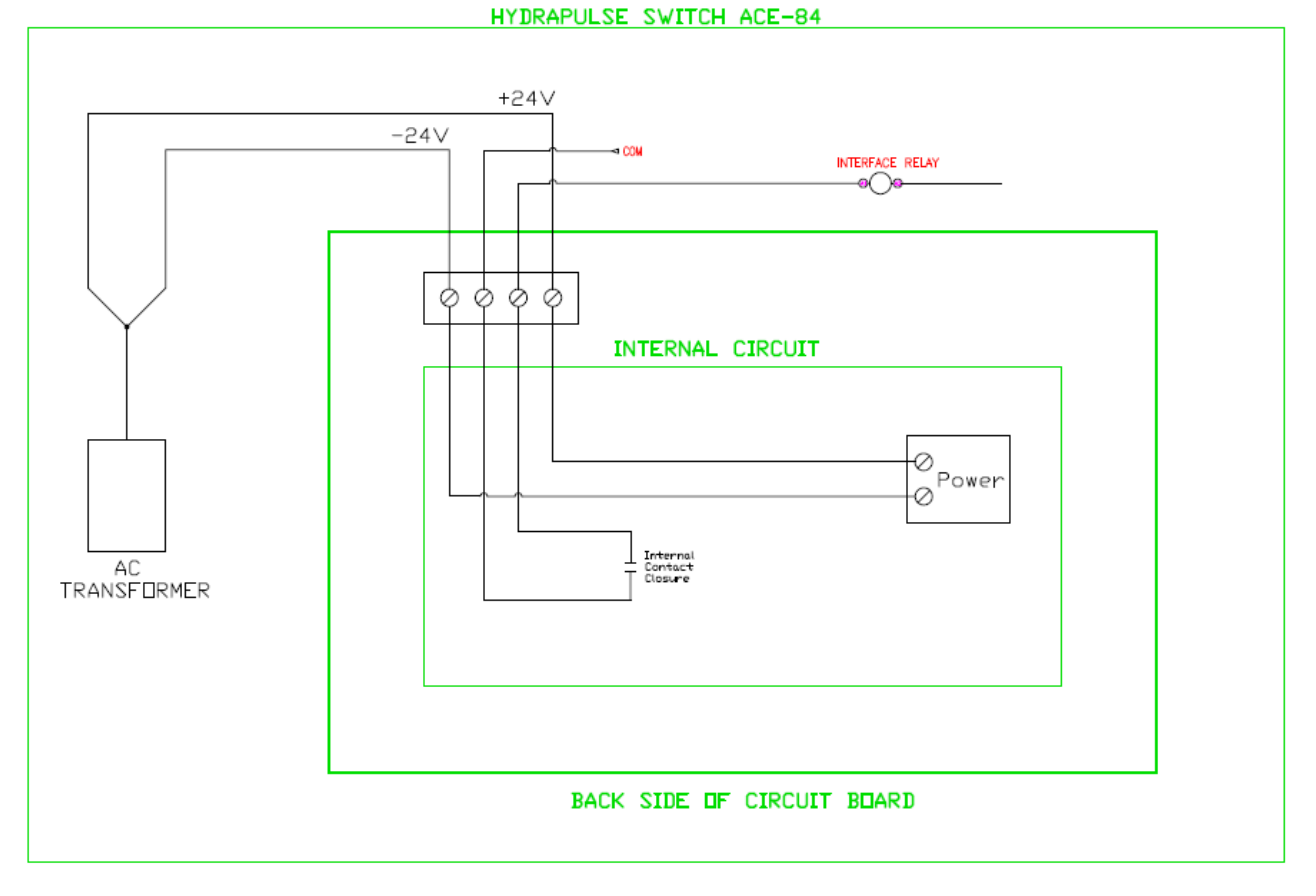

© SONNY'S The CarWash Factory This document is confidential and proprietary to SONNY'S and can not be used, disclosed or duplicated without prior written consent. Content, prices and availability subject to change without notice. SonnysDirect.com Page 11 of 37 1.20.2015

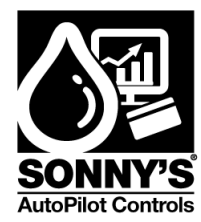

#### **ICS PULSE SWITCH SETUP**

• If using an **ICS pulse switch** follow the instructions below:

NOTE: the Omron proximity sensor used by ICS is a NPN signal sensor. The proximity sensor switches the 0 VDC through the black wire.

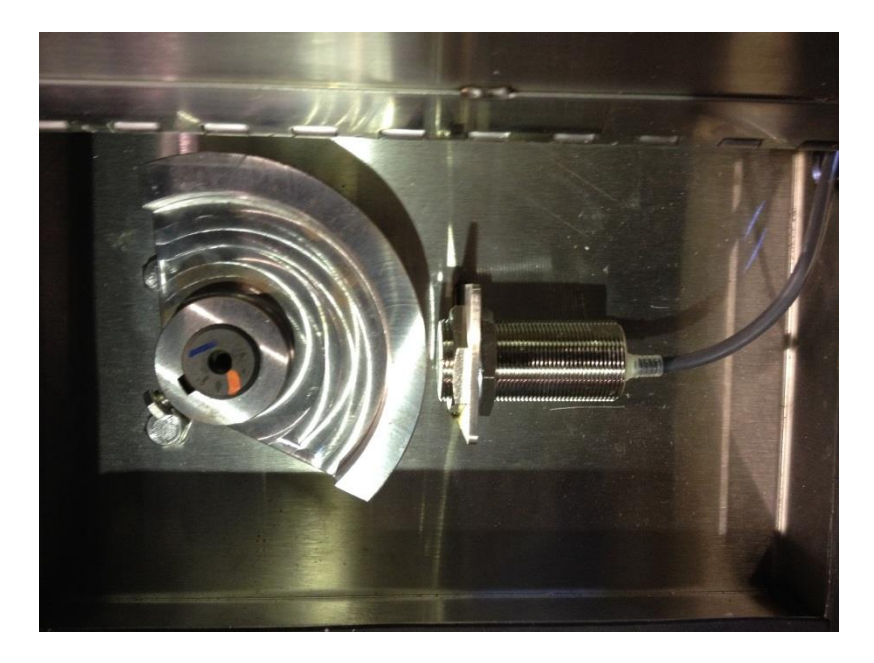

- ✓ Proximity sensor wires:
  - 1. Brown Wire: +24 VDC
  - 2. Blue Wire: 0 VDC
  - 3. Black Wire: Negative Signal
- ✓ If the ICS pulse switch is intended to be used with the AP Truck Bed Concierge system, The +24 VDC (brown wire) needs to be connected in the terminal labeled PULSE and the signal (black wire) needs to be connected in the terminal labeled NT1. Those two wire are used to power the 24 VDC or AC interface relay coil labeled PULSE inside the AP Truck Bed Concierge system.

#### DRB PULSE SWITCH SETUP

See page 27

© SONNY'S The CarWash Factory This document is confidential and proprietary to SONNY'S and can not be used, disclosed or duplicated without prior written consent. Content, prices and availability subject to change without notice. SonnysDirect.com Page 12 of 37 1.20.2015

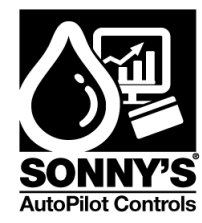

# \*INTERFACE & PROGRAMMING\*

#### **MAIN SCREEN**

This is the **MAIN** screen that will be displayed when the unit is powered up.

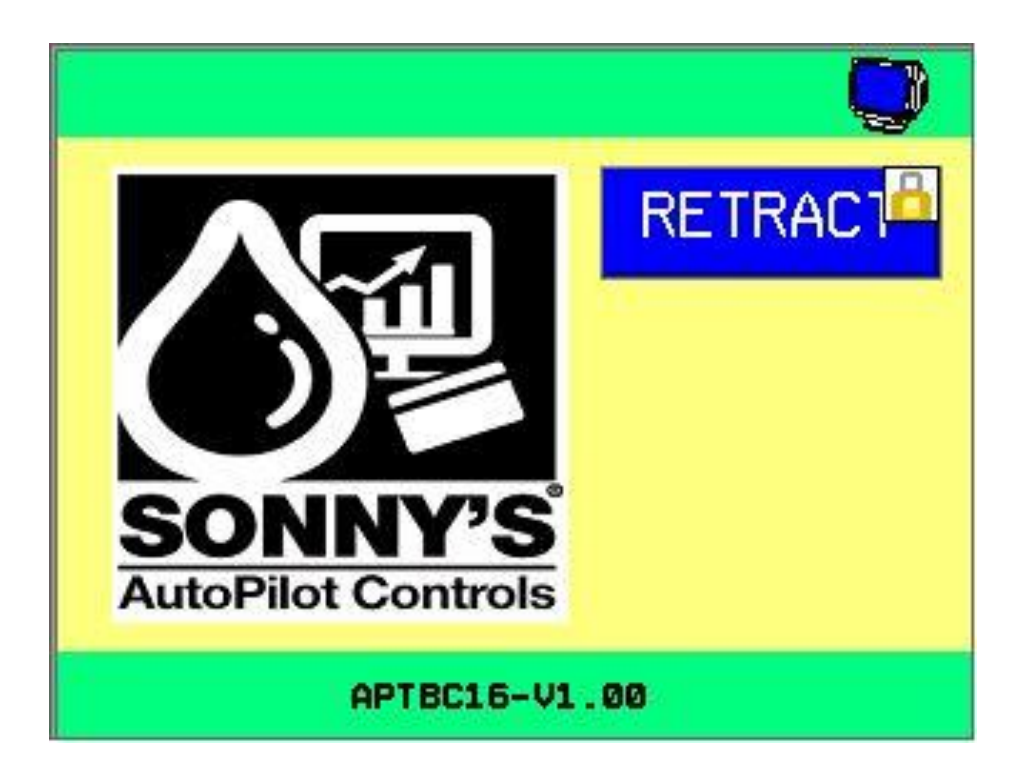

NOTE: The system will reboot and default to AUTO Mode, in case of a power loss.

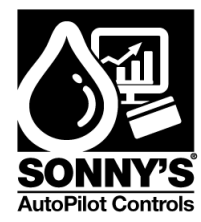

#### LOGIN SCREEN

The **LOGIN** screen allows the user to enter the system and change/set all user related parameters and navigate through the different displays.

| Step | Action                                                                                                    | Screen Display                                         |
|------|----------------------------------------------------------------------------------------------------|--------------------------------------------------------|
| 1    | To login to the system, press on the <b>SONNY'S</b> logo.                                                            | LOGIN SCREEN Name Password Current User: <none></none> |
| 2    | Press on the Name field, The <b>KEYPAD</b> will appear.                                                              |                                                        |
|      | Remember, these fields are case sensitive. Press the Cap button to change to lowercase (Green light will disappear). | Esc A B C D E F ←                                      |
|      | Type in the default Name:                                                                                            | G H I J K L D                                          |
|      | NAME: user                                                                                                    | Cap M N 0 P Q R 123                                    |
|      | Press the Enter key.                                                                                                 | Shift S T U V W X 7\$!                                 |
|      | Press on the Password field.                                                                                         | C1r Y Z Space Enter                                    |
|      | Type in the default Password:                                                                                        |                                                        |
|      | PASSWORD: user                                                                                                    |                                                        |
|      | Press the Enter key.                                                                                                 | Press the Esc key at any time to                       |
|      | Click the UNLOCK icon                                                                                                | escape out of the Keypad.                              |
|      | Click the <b>HOME</b> button.                                                                                        |                                                        |

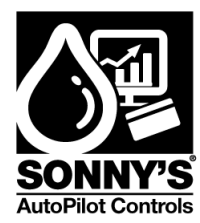

#### **PASSWORD CHANGE SCREEN**

The **PASSWORD CHANGE** screen allows the user to change the default password to use your own password.

| Step | Action                                                                                                    | Screen Display        |
|------|----------------------------------------------------------------------------------------------------|-----------------------|
| 1    | Press the SONNYS logo.                                                                                     | PASSVORD CHANGE       |
|      | At the login screen, press the next page button                                                            | Password:<br>Confirm: |
|      | The <b>PASSWORD CHANGE</b> Display will appear.                                                            | Current User: user    |
|      | <b>NOTE:</b> The <b>NEXT PAGE</b> Button is to reset user password. You need to login as an administrator. | SETUP                 |
| 2    | Press on the Password field.                                                                               |                       |
|      | The <b>KEYPAD</b> will appear.                                                                             |                       |
|      | Remember, these fields are case sensitive:                                                                 |                       |
|      | Cap light on: Uppercase.                                                                                   |                       |
|      | Cap light off: Lowercase.                                                                                  | Esc A B C D E F ←     |
|      | Type in the New Password.                                                                                  |                       |
|      | Press the Enter key.                                                                                       |                       |
|      | Press on the Confirm field.                                                                                |                       |
|      | Type in the New Password again.                                                                            | Shift S I U V W A (9) |
|      | Press the Enter key.                                                                                       | Clr Y Z Space Enter   |
|      | Press the SAFE Button to confirm.                                                                          |                       |
|      | Press the Exit Button to go to the                                                                         |                       |
|      | Main Screen.                                                                                               |                       |

**NOTE:** Password can ONLY be changed directly at the display, NOT REMOTELY.

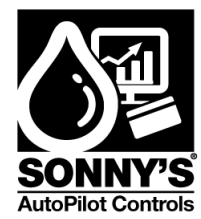

#### **NETWORK SETTINGS SCREEN**

The **NETWORK SETTINGS** screen allows the user to view the designated DHCP IP address.

| Step | Action                                                                                                    | Screen Display                                                  |
|------|----------------------------------------------------------------------------------------------------|-----------------------------------------------------------------|
| 1    | To gain access to the Network Settings<br>Screen press the <b>Network Button</b> at<br>the top right corner.                                                                                                    | RETRACT<br>RETRACT<br>MUTOPILOT CONTROLS<br>APTBC16-V1.00       |
| 2    | Network Settings Screen will show the<br>IP Address designated to connect to<br>this device through network.<br><b>DISPLAY:</b> Display the DHCP IP<br>Address.<br><b>SETUP:</b> will take you to the OPTION<br>SETUP Screen.<br><b>BACK:</b> Return to the MAIN Screen. | NETWORK SETTINGS<br>DHCP IP ADDRESS<br>192.168.13.60<br>DISPLAY |
|      |                                                                                                    | SETUP                                                           |

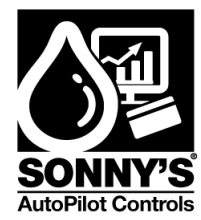

#### **OPTION SETUP SCREEN**

The **OPTION SETUP** screen allows the user to travel throughout the other system screens.

| Step | Action                                                                                                    | Screen Display                                                                   |
|------|----------------------------------------------------------------------------------------------------|----------------------------------------------------------------------------------|
| 1    | Press the <b>RETRACT Button</b> to go to<br>the option Setup Screen.                                                                                                    | RETRACT<br>RETRACT<br>SONNY'S<br>AutoPilot Controls<br>APTBC16-V1.00             |
| 2    | Option Setup Screen offers 5 Screen<br>Options:<br>VEH-QUEUE: Vehicle Queue Screen<br>EQUIP-SETUP: Equipment Setup<br>Screen<br>FUNCTIONS: Function Configuration<br>Screen<br>TEST I/O: Test the Input / Output<br>Functions<br>I/O DISPLAY: Display Input / Output<br>Screen<br>MAIN Button: Returns to the Main<br>Screen. | OPTION SETUP<br>VEH-QUEUE<br>EQUIP-SETUP<br>FUNCTIONS<br>TEST I/Ø<br>DISPLAY I/O |

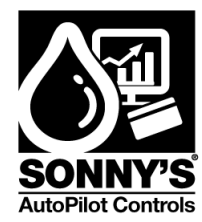

#### VEHICLE QUEUE SCREEN

The VEHICLE QUEUE screen allows the user to monitor the vehicles in process.

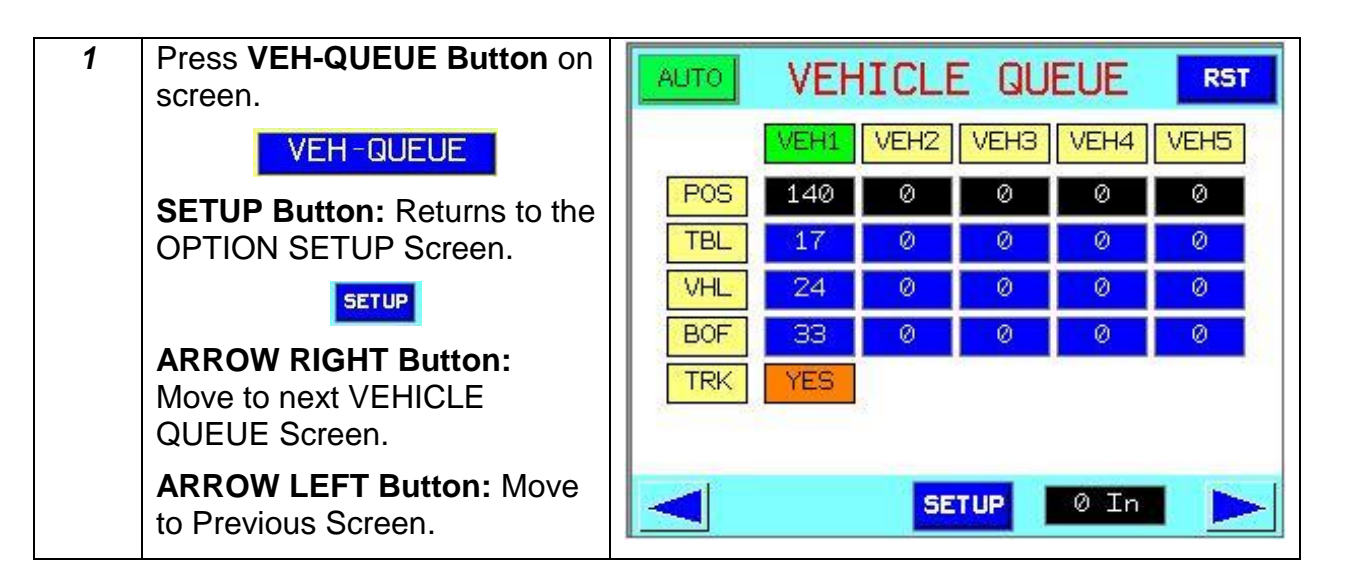

| VEHICLE QUEUE | Green color letters means the conveyor is running                                       |
|---------------|-----------------------------------------------------------------------------------------|
| VEHICLE QUEUE | Red color letters means the conveyor is stopped                                         |
| POS           | Front of the Vehicle position with respect to the Total Pulse Counter                   |
| TBL           | Truck Bed Position (Pulses)                                                             |
| VHL           | Car Length (Pulses)                                                                     |
| BOF           | Distance from the Roof to the Bed (Inches)                                              |
| TRK           | Vehicle is a Truck or not                                                               |
| AUTO          | Manual-Auto Button                                                                      |
| RST           | Reset all the vehicle variables to zero (system needs to be in MANUAL)                  |
| ØIN           | Ultrasonic Sensor Readings (Inches)                                                     |
| VEH1          | Shows the Vehicle 1 specific parameters. Same for the other 4 buttons (VH2-VH3-VH4-VH5) |

SonnysDirect.com Page 18 of 37 1.20.2015

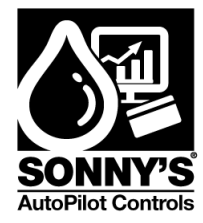

| 2 | ARROW LEFT Button: Move to<br>Previous Screen.<br>SETUP Button: Returns to the<br>OPTION SETUP Screen.<br>Press AUTO Button to switch<br>system to MANUAL mode. | AUTO       VEHICLE       QUEUE       RST         VEH6       VEH7       VEH8       VEH9       VEH10         POS       0       0       0       0       0         TBL       0       0       0       0       0       0         VHL       0       0       0       0       0       0         BOF       0       0       0       0       0       0         TRK                                                                                                    |
|---|----------------------------------------------------------------------------------------------------|----------------------------------------------------------------------------------------------------|
|   |                                                                                                    | SETUP 0 In                                                                                                    |
| 3 | Press VH1 Button on screen.<br>VEH1<br>ARROW LEFT Button: Move to<br>the Previous screen.<br>SETUP Button: Returns to the<br>Option Setup Screen.               | VEHICLE 1 DATA         LOC       SRP       REL       LOC       SRP       REL         F-01       10       29       OFF       F-09       90       109       OFF         F-02       20       39       ON4       F-10       100       119       OFF         F-03       30       49       ON4       F-11       100       119       OFF         F-04       40       59       OFF       F-12       120       139       OFF         F-05       50       69       OFF       F-13       130       149       OFF         F-06       60       79       OFF       F-14       140       159       OFF         F-07       70       89       OFF       F-15       150       169       OFF         F-08       80       99       OFF       F-16       160       179       OFF         F-08       80       99       OFF       S       In |

| LOC    | Location selected on the Function Configuration Screen.                  |
|--------|--------------------------------------------------------------------------|
| SRP    | Allows the user to know in which position the Relay will turn ON.        |
| REL    | Allows the user to know which Vehicle Specific Relay is being turned on. |
| 53 Pul | Allows the user to know specific vehicle pulse counter.                  |
| 3 In   | Ultrasonic Sensor Readings (Inches).                                     |

SonnysDirect.com Page 19 of 37 1.20.2015

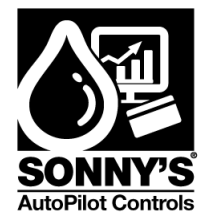

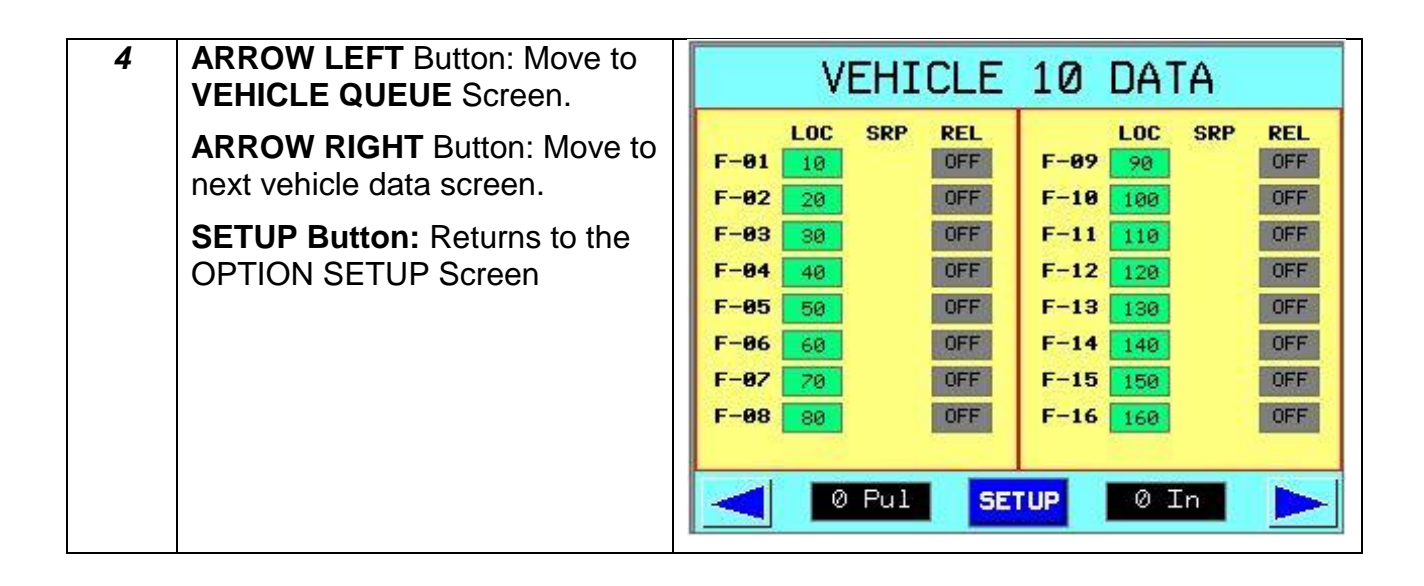

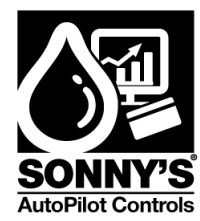

#### EQUIPMENT SETUP SCREEN

The **EQUIPMENT SETUP** screen allows the user to configure the parameters for the system.

| Step | Action                                                                                                    | Screen Display                                                                   |
|------|----------------------------------------------------------------------------------------------------|----------------------------------------------------------------------------------|
| 1    | Press EQUIP-SETUP Button on screen.<br>EQUIP-SETUP<br>Main Button: Returns to the Main Screen.                                                                                                    | OPTION SETUP<br>VEH-QUEUE<br>EQUIP-SETUP<br>FUNCTIONS<br>TEST I/0<br>DISPLAY I/0 |
| 2    | <ul> <li>ULTRASOUND: Move to the<br/>ULTRASOUND SETUP Screen.</li> <li>ENCODER: Move to the BACK-<br/>UP ENCODER Screen.</li> <li>VEHICLE: Move to the VEHICLE<br/>SETUP Screen.</li> <li>CAN BUS Button: Move to the<br/>CAN-OPEN OUTPUTS Screen.</li> <li>DEFAULTS Button: Move to the<br/>FACTORY VALUES Screen.</li> <li>ARROW LEFT Button: Move to<br/>the previous screen.</li> </ul> | EQUIPMENT SETUP<br>ULTRASOUND<br>ENCODER<br>VEHICLE<br>CAN BUS<br>DEFAULTS       |
|      | SETUP Button: Return to the OPTION SETUP Screen.                                                                                                    |                                                                                  |

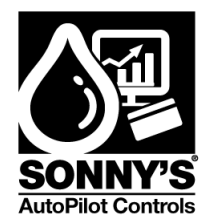

#### **ULTRASOUND SCREEN**

The following screens will assist the user in configuring the Ultrasound Sensor parameters.

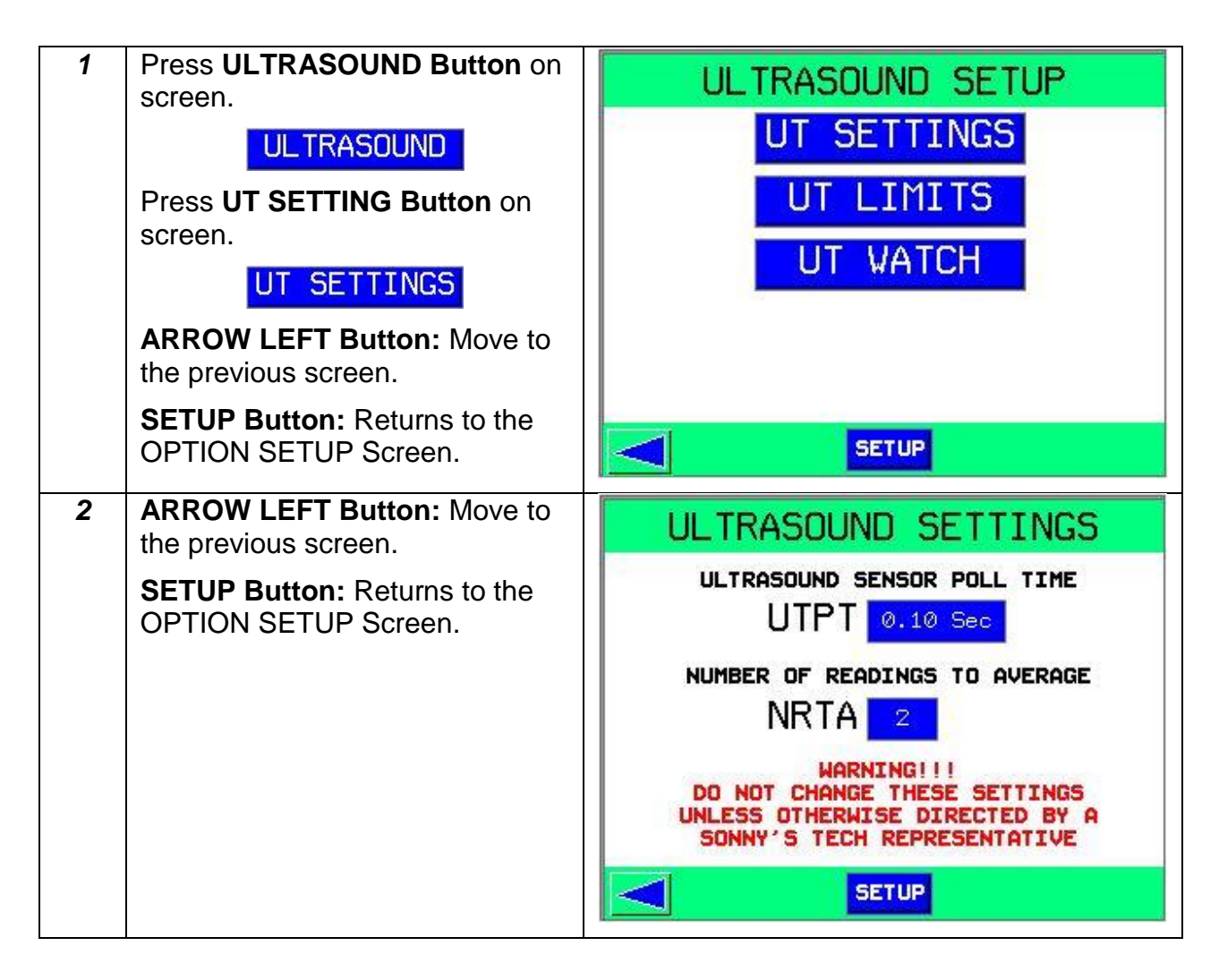

| UTPT | Time in seconds between each consecutive ultrasound sensor reading |
|------|--------------------------------------------------------------------|
| NRTA | Number of times UT sensor readings are collected and averaged      |

© SONNY'S The CarWash Factory This document is confidential and proprietary to SONNY'S and can not be used, disclosed or duplicated without prior written consent. Content, prices and availability subject to change without notice. SonnysDirect.com Page 22 of 37 1.20.2015

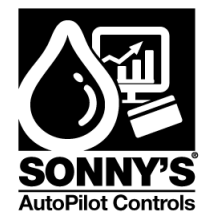

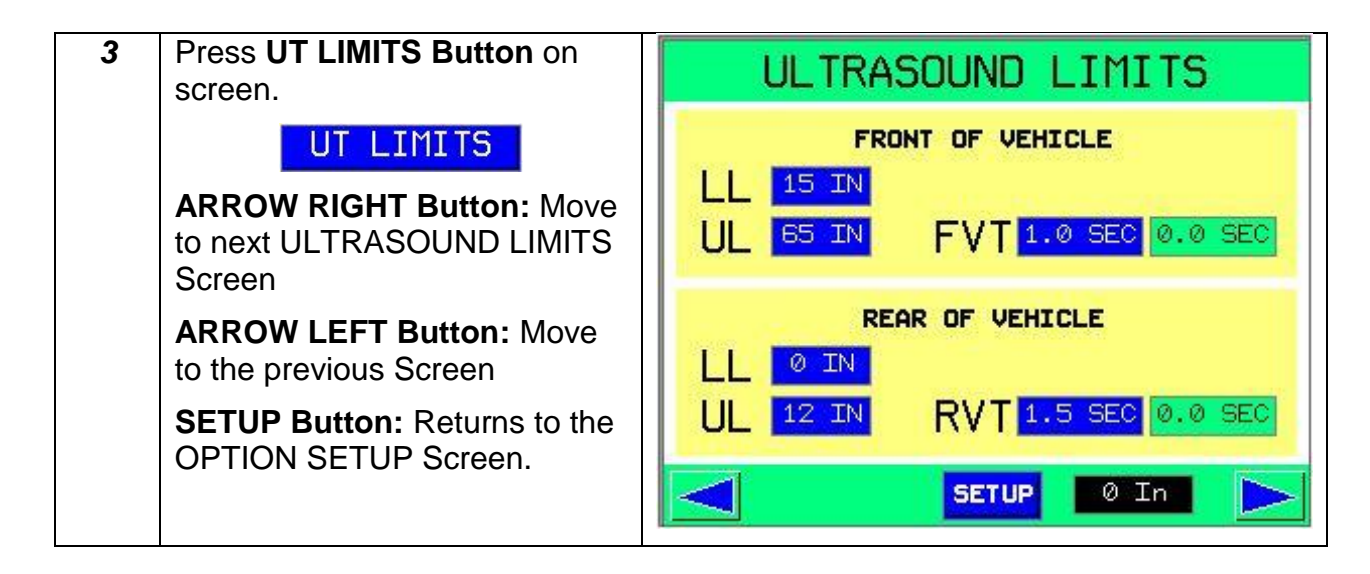

# NOTE: Values are only used for illustration purposes. Values are subject to change based on specific encoder resolution.

| FRONT<br>will be | FRONT OF VEHICLE SECTION: Only Ultrasound Reading within the LL and UL will be processed (INCH) |  |  |  |
|------------------|-------------------------------------------------------------------------------------------------|--|--|--|
| LL               | Lower Limit to detect the front of the vehicle                                                  |  |  |  |
| UL               | Upper Limit to detect the front of the vehicle                                                  |  |  |  |
| FVT              | Debounce time to detect the front of vehicle.                                                   |  |  |  |
| REAR<br>be pro   | REAR OF VEHICLE SECTION: Only Ultrasound Reading within the LL and UL will be processed (INCH)  |  |  |  |
| LL               | Lower Limit to detect the rear of the vehicle (Floor)                                           |  |  |  |
| UL               | Upper Limit to detect the rear of the vehicle (Floor)                                           |  |  |  |
| RVT              | Debounce time to detect the rear of vehicle                                                     |  |  |  |

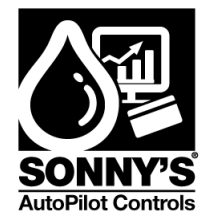

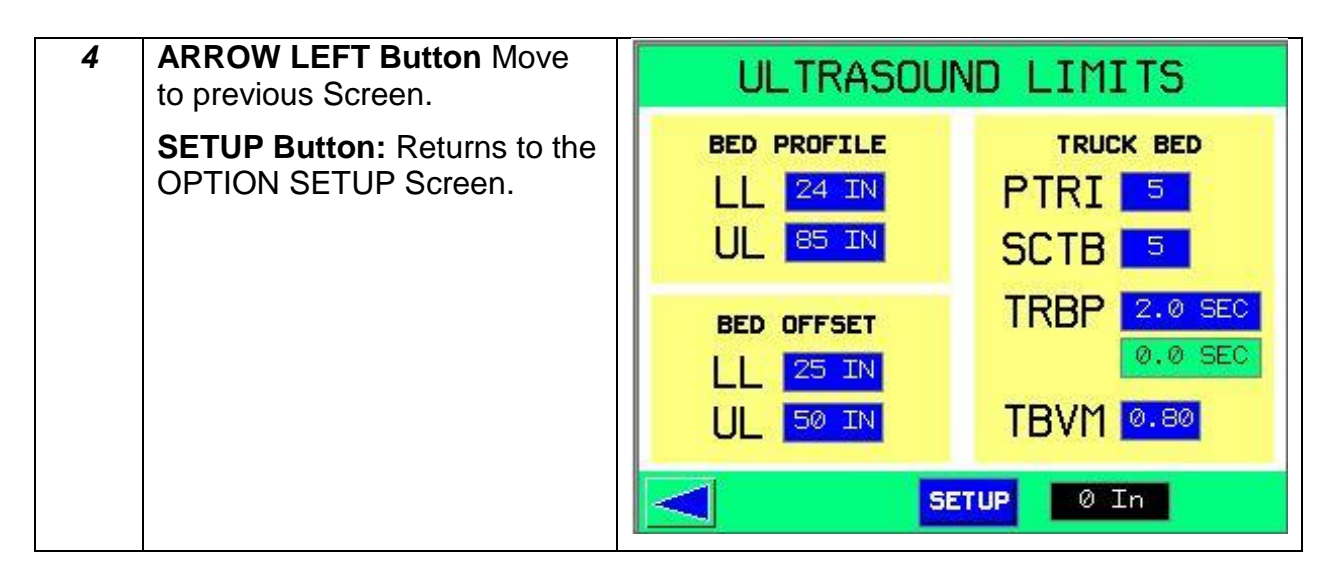

# NOTE: Values are only used for illustration purposes. Values are subject to change based on specific encoder resolution.

| BED Pl<br>proces | BED PROFILE SECTION: Only Ultrasound Reading within the LL and UL will be processed (INCH)   |  |  |  |  |
|------------------|----------------------------------------------------------------------------------------------|--|--|--|--|
| LL               | Lower Limit to validate ultrasound sensor readings (Value used to calculate vehicle profile) |  |  |  |  |
| UL               | Upper Limit to validate ultrasound sensor readings (Value used to calculate vehicle profile) |  |  |  |  |
| BED O<br>(INCH)  | FFSET SECTION: Only Values within the LL and UL will be processed                            |  |  |  |  |
| LL               | Lower Limit to validate the drop between the Roof and the Truck Bed                          |  |  |  |  |
| UL               | Upper Limit to validate the drop between the Roof and the Truck Bed                          |  |  |  |  |
| TRUCK            | BED SECTION: Values used in the Truck Bed Detection                                          |  |  |  |  |
| PTRI             | Value used to compare the last ultrasound reading against the value enter in the field.      |  |  |  |  |
| SCTB             | Value used to start the truck bed profiling (pulses). Help to eliminate the front windshield |  |  |  |  |
| TRBP             | Time required for the system to set the Truck Bed Position                                   |  |  |  |  |
| TBVM             | Multiplier used to validate the truck bed position                                           |  |  |  |  |

© SONNY'S The CarWash Factory

This document is confidential and proprietary to SONNY'S and can not be used, disclosed or duplicated without prior written consent. Content, prices and availability subject to change without notice.

SonnysDirect.com Page 24 of 37 1.20.2015

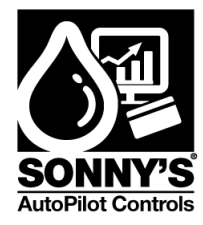

| 5 | Press <b>UT WATCH Button</b> on screen.                                                                      | TRUCK BED PROFILE                                       |
|---|----------------------------------------------------------------------------------------------------|---------------------------------------------------------|
|   | UT VATCH<br>ARROW LEFT Button: Move to<br>the previous screen.                                               | TRUCK BED READINGS<br>OFFSET 0 IN 0.0 SEC<br>FISRT 0 IN |
|   | ARROW RIGHT Button: Move<br>to TRUCK COUNTER Screen.<br>SETUP Button: Returns to the<br>OPTION SETUP Screen. | VALIDATED READINGS<br>VALUE Ø IN                        |
|   |                                                                                                    | SETUP 0 In                                              |
| 6 | ARROW LEFT Button Move to previous Screen.                                                                   | TRUCK COUNTER                                           |
|   | <b>SETUP Button:</b> Returns to the OPTION SETUP Screen.                                                     | TRUCK COUNTER<br>TRUCK                                  |
|   | Reset Button: Will reset the counter to Zero.                                                                | RESET                                                   |
|   |                                                                                                    |                                                         |

# NOTE: Values are only used for illustration purposes. Values are subject to change based on specific encoder resolution.

| OFFSET Roof of vehicle ultrasound reading |                                                       |  |
|-------------------------------------------|-------------------------------------------------------|--|
| FIRST                                     | Truck Bed ultrasound reading                          |  |
| VALIDATED                                 | Ultrasound readings between the Bed profile UL and LL |  |

© SONNY'S The CarWash Factory This document is confidential and proprietary to SONNY'S and can not be used, disclosed or duplicated without prior written consent. Content, prices and availability subject to change without notice. SonnysDirect.com Page 25 of 37 1.20.2015

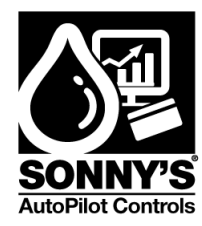

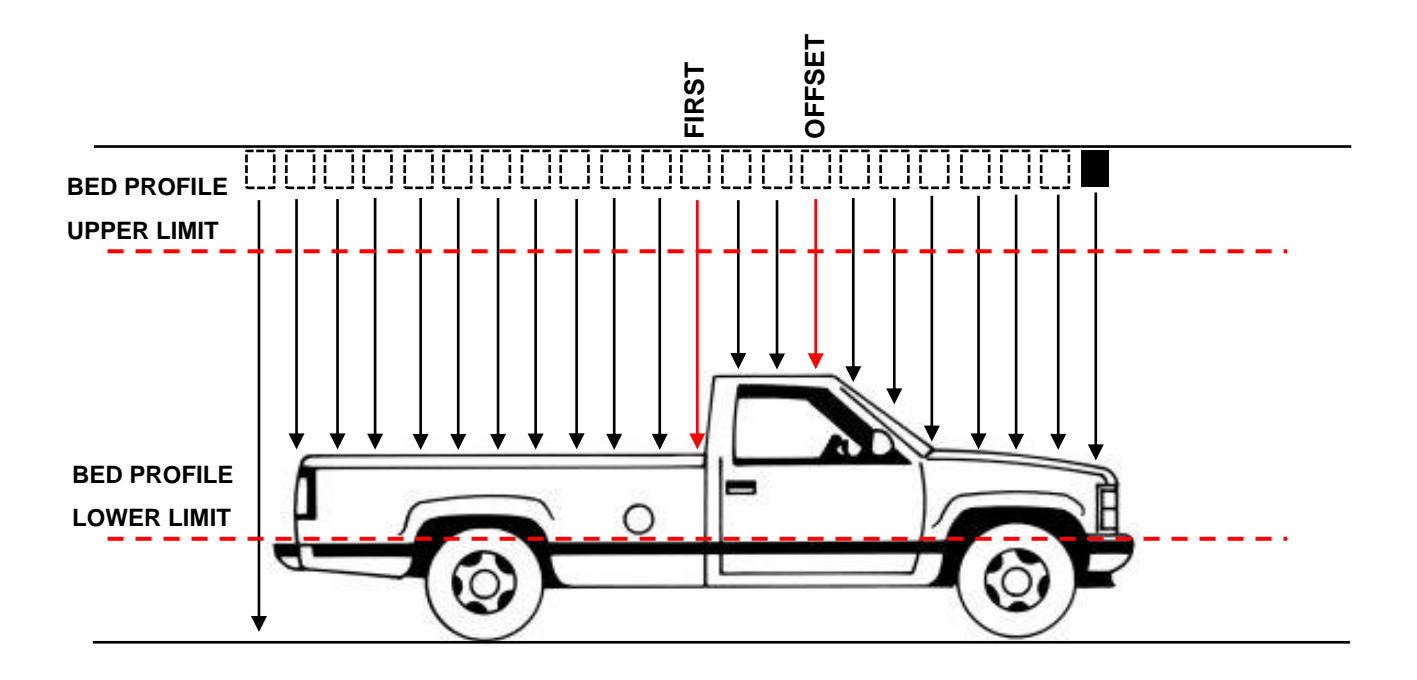

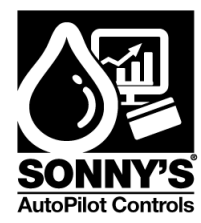

#### **BACK-UP ENCODER SCREEN**

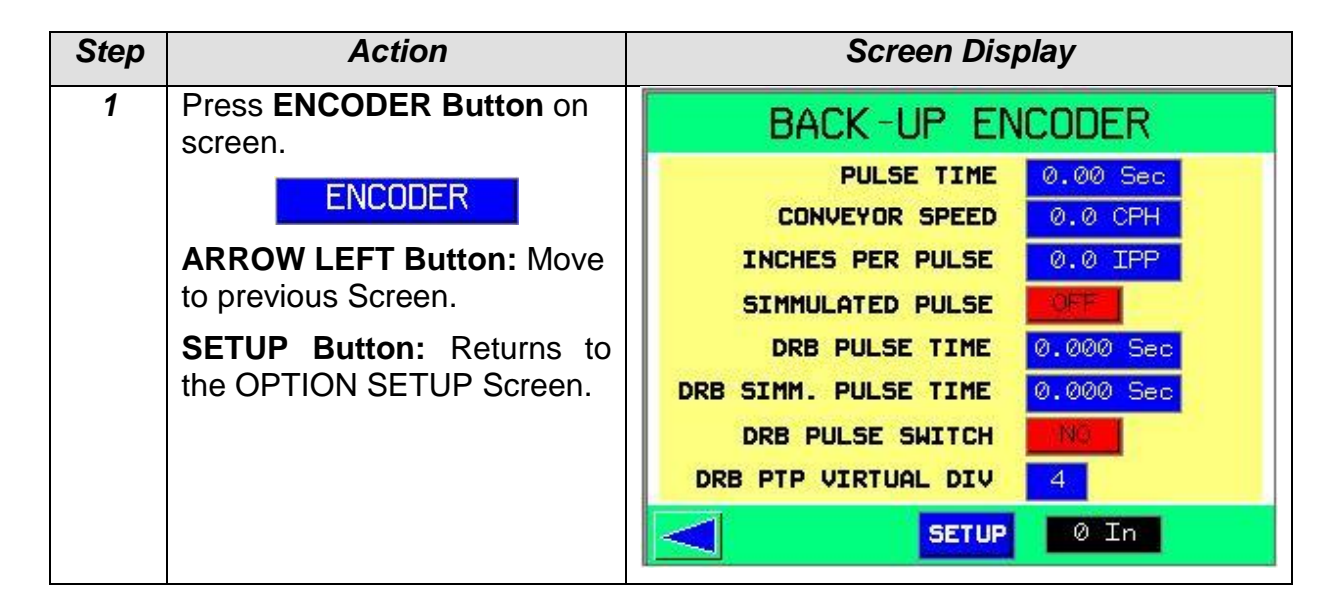

| PULSE TIME           | Time used to simulate a pulse (Read Only)            |  |  |
|----------------------|------------------------------------------------------|--|--|
| SIMULATED PULSES     | <b>ON</b> – Simulate Pulses                          |  |  |
|                      | <b>OFF</b> – Use Conveyor Pulse Switch               |  |  |
| DRB PULSE SWITCH     | Select YES, If using DRB PULSE SWITCH                |  |  |
| CONVEYOR SPEED       | Conveyor Speed in car per hours                      |  |  |
| INCHES PER PULSE     | Resolution of encoder in inches per pulse.           |  |  |
| DRB PULSE TIME       | Time between DRB sensor pulses (32 inches per pulse) |  |  |
| DRB PTP VIRTUAL DIV  | Number used to simulate the pulses.                  |  |  |
| DRB SIMM. PULSE TIME | Simulated Pulse used for the actual Pulse.           |  |  |

#### Note: If using the drb pulse switch (32 inches per pulse):

- Simulated pulses button needs to be turn on
- Drb pulse switch button needs to be selected as "yes"

© SONNY'S The CarWash Factory This document is confidential and proprietary to SONNY'S and can not be used, disclosed or duplicated without prior written consent. Content, prices and availability subject to change without notice. SonnysDirect.com Page 27 of 37 1.20.2015

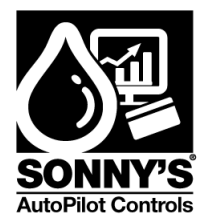

#### **VEHICLE SETUP SCREEN**

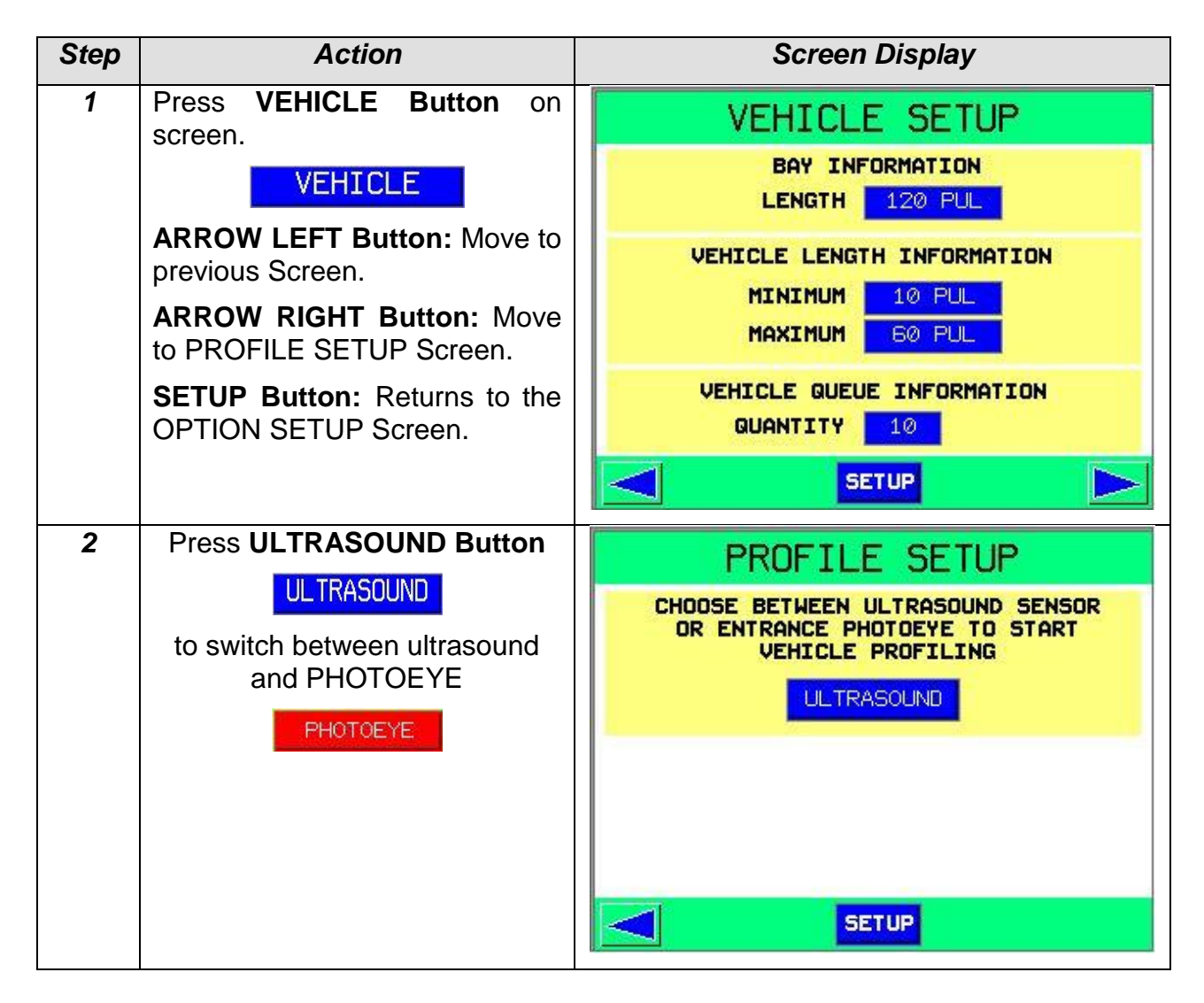

# NOTE: Values are only used for illustration purposes. Values are subject to change based on specific encoder resolution.

| <b>BAY LENGTH</b> Tunnel length from the ultrasound to the end of the tunnel (pu |                                              |
|----------------------------------------------------------------------------------|----------------------------------------------|
| MIN. LENGTH                                                                      | Minimum car length allow to process (pulses) |
| MAX. LENGTH                                                                      | Maximum car length allow to process (pulses) |
| QUANTITY                                                                         | Maximum amount of vehicles allowed in tunnel |

© SONNY'S The CarWash Factory

This document is confidential and proprietary to SONNY'S and can not be used, disclosed or duplicated without prior written consent. Content, prices and availability subject to change without notice.

SonnysDirect.com Page 28 of 37 1.20.2015

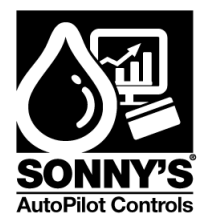

#### **CAN-OPEN OUTPUTS SCREEN**

| Step | Action                                                   | Screen Display                          |  |  |  |  |
|------|----------------------------------------------------------|-----------------------------------------|--|--|--|--|
| 1    | Press CAN BUS Button on screen.                          | CAN-OPEN OUTPUTS                        |  |  |  |  |
|      | CAN BUS                                                  | CAN-OPEN OUTPUT CARD<br>STATE CONNECTED |  |  |  |  |
|      | <b>ARROW LEFT Button:</b> Move to previous Screen.       | STATUS OK                               |  |  |  |  |
|      | <b>SETUP Button:</b> Returns to the OPTION SETUP Screen. |                                         |  |  |  |  |
|      |                                                          | SETUP                                   |  |  |  |  |
| 2    | Press CONNECTED Button                                   | CAN-OPEN OUTPUTS                        |  |  |  |  |
|      | CONNECTED                                                | CAN-OPEN OUTPUT CARD                    |  |  |  |  |
|      | to switch between State                                  | STATE NOT CONNECTED                     |  |  |  |  |
|      |                                                          |                                         |  |  |  |  |
|      |                                                          |                                         |  |  |  |  |
|      |                                                          | SETUP                                   |  |  |  |  |

| STATE  | CONNECTED – Activates the 16 functions                         |  |  |
|--------|----------------------------------------------------------------|--|--|
| STATE  | NOT CONNECTED – Use just the 8 functions.                      |  |  |
| STATUS | <b>OK</b> – Confirm that 16 functions connection is available. |  |  |

© SONNY'S The CarWash Factory This document is confidential and proprietary to SONNY'S and can not be used, disclosed or duplicated without prior written consent. Content, prices and availability subject to change without notice. SonnysDirect.com Page 29 of 37 1.20.2015

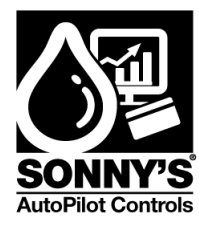

#### FACTORY VALUES SCREEN

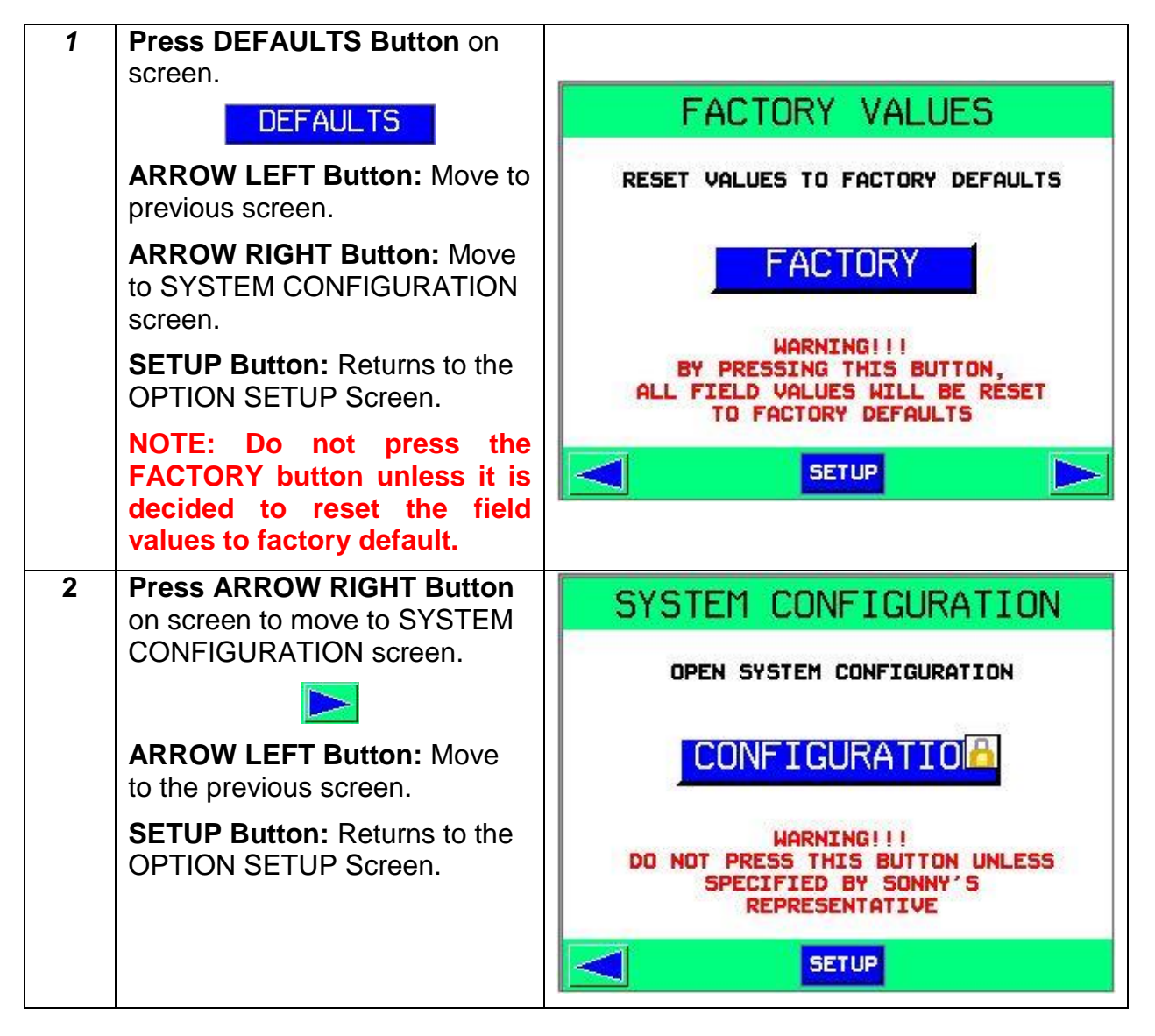

NOTE: In order to reset values to DEFAULT, the system needs to be in MANUAL Mode. To change from AUTO to MANUAL, go to the VEHICLE QUEUE Screen in OPTION SETUP.

NOTE: The CONFIGURATION button is locked by default for system operation security purposes. In order to access the CONFIGURATION screen, please contact SONNY'S, to be guided by a representative.

© SONNY'S The CarWash Factory

This document is confidential and proprietary to SONNY'S and can not be used, disclosed or duplicated without prior written consent. Content, prices and availability subject to change without notice.

SonnysDirect.com Page 30 of 37 1.20.2015

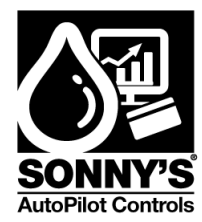

#### **FUNCTIONS SCREEN**

The **FUNCTIONS** screen allows the user to setup the 8 or 16 Functions.

| Step | Action                                               | Screen Display      |  |  |  |
|------|------------------------------------------------------|---------------------|--|--|--|
| 1    | Press FUNCTIONS Button on screen.                    | FUNCTION 1          |  |  |  |
|      | FUNCTIONS                                            | NAME LAVA           |  |  |  |
|      | ARROW LEFT Button: Move to                           | DETECTION 2         |  |  |  |
|      | previous screen.                                     | MODE 1              |  |  |  |
|      | ARROW RIGHT Button: Move                             | LOCATION 0 PUL      |  |  |  |
|      | to next FUNCTION screen.                             | ON-DURATION 16 PUL. |  |  |  |
|      | SETUP Button: Returns to the<br>OPTION SETUP Screen. | FUNCTION 16 GO      |  |  |  |
|      |                                                      | SETUP               |  |  |  |

| NAME                                                                                                    | Specific Name of <b>FUNCTION</b>                                                                                                    |  |  |  |
|----------------------------------------------------------------------------------------------------|----------------------------------------------------------------------------------------------------|--|--|--|
| DETECTION                                                                                                    | <ol> <li>Front of Vehicle.</li> <li>Truck Bed.</li> <li>Rear of Vehicle.</li> </ol>                                                 |  |  |  |
| <ol> <li>FUNCTION will turn on at the Detection Point, then it will<br/>ON for the specified number of ON DURATION pulses.</li> <li>FUNCTION will turn on at the Front of Vehicle, then it will<br/>ON for the specified ON DURATION pulses.</li> <li>FUNCTION will turn on at the Front of Vehicle, then it will<br/>ON for the complete length of Vehicle plus the ON DUR<br/>pulses</li> </ol> |                                                                                                    |  |  |  |
| LOCATION                                                                                                    | Location of the <b>FUNCTION</b> (From the ultrasound sensor to the Front of Vehicle)                                                |  |  |  |
| ON DURATION Number of Pulses the FUNCTION will remain ON                                                                                                    |                                                                                                    |  |  |  |
| FUNCTION                                                                                                    | Move to an specific function display (Press on the <b>Blue</b> field and type the function number, then press the <b>GO</b> Button) |  |  |  |

© SONNY'S The CarWash Factory

This document is confidential and proprietary to SONNY'S and can not be used, disclosed or duplicated without prior written consent. Content, prices and availability subject to change without notice.

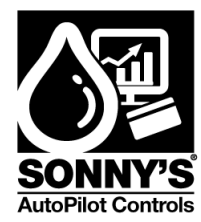

#### **TEST I/O SCREEN**

The TEST OUTPUTS Screen allows the user to override the Output Function Relays.

| Step | Action                                                           | Screen Display                                                     |  |  |  |  |  |
|------|------------------------------------------------------------------|--------------------------------------------------------------------|--|--|--|--|--|
| 1    | Press TEST I/O Button on screen.                                 | TEST I/O                                                           |  |  |  |  |  |
|      | TEST I/0                                                         | FUNCTION 01 OFF FUNCTION 09 OFF<br>FUNCTION 02 OFF FUNCTION 10 OFF |  |  |  |  |  |
|      | <b>ARROW LEFT Button:</b> Move to previous screen.               | FUNCTION 03 ON FUNCTION 11 OFF<br>FUNCTION 04 OFF FUNCTION 12 OFF  |  |  |  |  |  |
|      | SETUP Button: Returns to the OPTION SETUP Screen.                | FUNCTION 05 OFF FUNCTION 13 ON<br>FUNCTION 06 OFF FUNCTION 14 OFF  |  |  |  |  |  |
|      | Press <b>AUTO</b> Button to switch system to <b>MANUAL</b> mode. | FUNCTION 07 ON FUNCTION 15 OFF<br>FUNCTION 08 OFF FUNCTION 16 OFF  |  |  |  |  |  |
|      | TRAN .                                                           | SETUP                                                              |  |  |  |  |  |

NOTE: For system installers, is a good tool to test if the system is wired correctly. In order to switch and turn the relays ON/OFF, turn the system to MANUAL Mode.

SonnysDirect.com Page 32 of 37 1.20.2015

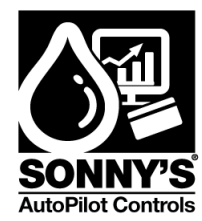

#### **I/O DISPLAY SCREEN**

The **I/O** Screen allows the user to check the status of the system inputs and outputs.

| Step | Action                                                                                                    | Screen Display             |                                                    |    |                                                                                                    |  |
|------|----------------------------------------------------------------------------------------------------|----------------------------|----------------------------------------------------|----|----------------------------------------------------------------------------------------------------|--|
| 1    | Press I/O DISPLAY Button on<br>screen.<br>DISPLAY I/O<br>ARROW LEFT Button: Move to<br>previous screen.<br>SETUP Button: Returns to the<br>OPTION SETUP Screen. | CONVEY(<br>PULSI<br>ENT. I | DISF<br>INPUTS<br>OR START<br>E SWITCH<br>PHOTOEYE |    | Y I/O<br>OUTPUTS<br>FUNC-01 FUNC-09 FUNC-02 FUNC-09 FUNC-09 FUNC-10 FUNC-11 FUNC-03 FUNC-11 FUNC-04 FUNC-12 FUNC-05 FUNC-05 FUNC-13 FUNC-06 FUNC-14 FUNC-07 FUNC-15 FUNC-07 FUNC-16 FUNC-07 FUNC-16 FUNC-07 FUNC-16 FUNC-16 FUNC-08 FUNC-16 FUNC-07 FUNC-16 FUNC-07 FUNC-16 FUNC-07 FUNC-16 FUNC-07 FUNC-16 FUNC-07 FUNC-16 FUNC-07 FUNC-16 FUNC-07 FUNC-16 FUNC-07 FUNC-16 FUNC-07 FUNC-16 FUNC-07 FUNC-16 FUNC-07 FUNC-16 FUNC-07 FUNC-07 FUNC-07 FUNC-07 FUNC-16 FUNC-07 FUNC-16 FUNC-16 FUNC-07 FUNC-16 FUNC-16 FUNC-07 FUNC-16 FUNC-07 FUNC-07 FUNC-07 FUNC-07 FUNC-16 FUNC-07 FUNC-07 FUNC-16 FUNC-07 FUNC-16 FUNC-07 FUNC-16 FUNC-07 FUNC-07 FUNC-16 FUNC-07 FUNC-16 FUNC-07 FUNC-16 FUNC-16 FUNC-07 FUNC-16 FUNC-16 FUNC-16 FUNC-16 FUNC-16 FUNC-10 FUNC-07 FUNC-16 FUNC-16 FUNC-10 FUNC-16 FUNC-10 FUNC-10 FUNC-16 FUNC-10 FUNC-17 FUNC-07 FUNC-16 FUNC-17 FUNC-07 FUNC-17 FUNC-17 FUNC-17 FUNC-07 FUNC-17 FUNC-1 |  |
|      |                                                                                                    |                            | i i                                                | SE | тир                                                                                                    |  |

| INPUTS:        |                                                                         |  |  |  |
|----------------|-------------------------------------------------------------------------|--|--|--|
| CONVEYOR START | Allows the user to monitor the status of the CONVEYOR input.            |  |  |  |
| PULSE SWITCH   | Allows the user to monitor the status of the PULSES input.              |  |  |  |
| ENT. PHOTOEYE  | Allows the user to monitor the status of the ENTRANCE PHOTOEYE.         |  |  |  |
| OUTPUTS:       |                                                                         |  |  |  |
| FUNCTION-01/16 | Allows the user to monitor the relay status of the different FUNCTIONS. |  |  |  |

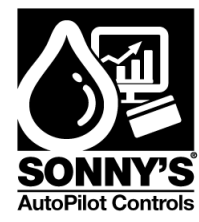

# \*REPLACEMENT PARTS\*

| QTY | P/N      | DESCRIPTION                               | PICTURE          |
|-----|----------|-------------------------------------------|------------------|
| 1   | 10011592 | CONTROLLER,COLOR,3.5",8DI,8RO,2AI,<br>24V | Stynter - Bayers |
| 1   | 10010298 | POWER SUPPLY 200VAC – 24VDC               |                  |
| 16  | 10010577 | SPDT POWER RELAY SOCKET                   |                  |
| 16  | 10010576 | SPDT POWER RELAY W/LED                    |                  |
| 3   | 10010411 | 24 VAC/DC THIN RELAY W/SOCKET             |                  |

SonnysDirect.com Page 34 of 37 1.20.2015

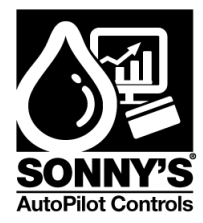

| 1 | 10010710             | ULTRASONIC SENSOR, 30 MM BARREL                                                     |  |
|---|----------------------|-------------------------------------------------------------------------------------|--|
| 1 | 10010730             | PVC SENSOR SHROUD ACCESSORY                                                         |  |
| 1 | 10011230<br>10010799 | ENCLOSURE IP66 20"X20"X8"<br>ENCLOSURE IP66 16"X16"X8"                              |  |
| 1 | 20013260<br>20013259 | PLATE, AP TRUCK BED, 8 OUT,<br>BACKING.<br>PLATE, AP TRUCK BED, 16 OUT,<br>BACKING. |  |
| 1 | 20011392             | ANGLE, SONAR SENSOR MOUNTING                                                        |  |

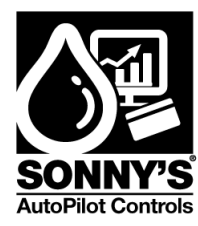

# \*WARRANTY & REPAIR\*

#### SONNY'S AutoPilot CarWash Control Systems

- Telephone technical support at (800) 876–3900 Ext. 251.
- Replacement on parts manufactured by AutoPilot for one (1) year after delivery.
- Replacement on parts **NOT** manufactured by AutoPilot (i.e. printers, monitors, routers, scanners, cash drawers, etc.) for ninety (90) days after delivery.

AutoPilot warrants all equipment, which it manufactures to be free from defects in material or workmanship under normal use and service for a period of one (1) year from the date of delivery. Any defect reported within one (1) year will be replaced by AutoPilot pending a technician's evaluation and all charges for labor and material will be borne by AutoPilot. Shipping costs will be assumed by the Buyer.

For all items being sent back to AutoPilot for replacement or repair, a Return Merchandise Authorization (RMA) number is required prior to shipping. Merchandise received without an RMA# will be returned to sender. If it is determined that either no fault exists in Company, or the damage to be repaired was caused by negligence of Buyer, its agents, employees or customers, Buyer agrees to pay all charges associated with each such repair. Any tampering, misuse or negligence in handling, installation or use of Equipment renders the warranty void.

Further, the warranty is void if, at any time, Buyer attempts to make any internal changes to any of the components of the Equipment; if at any time and for any reason the power supplied to any part of the Equipment exceeds the rated tolerance; if any external device attached by Buyer creates conditions exceeding the tolerance of the Equipment; or if at any time the serial number plate is removed or defaced.

THIS CONSTITUTES THE SOLE WARRANTY MADE BY COMPANY EITHER EXPRESSED OR IMPLIED. IN NO EVENT SHALL COMPANY BE LIABLE FOR ANY INCIDENTAL OR CONSEQUENTIAL DAMAGES AND BUYER'S REMEDIES SHALL BE LIMITED TO REPAIR OR REPLACEMENT OF NONCONFORMING UNITS OR PARTS.

#### Repair

AutoPilot has a service and support department dedicated to analyzing, repairing and testing any WashPilot<sup>™</sup> component in need of such services. In the event a component needs to be sent to AutoPilot for warranty replacement or repair, an evaluation must first be made over the telephone by an AutoPilot technician.

© SONNY'S The CarWash Factory This document is confidential and proprietary to SONNY'S and can not be used, disclosed or duplicated without prior written consent. Content, prices and availability subject to change without notice. SonnysDirect.com Page 36 of 37 1.20.2015

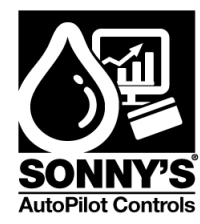

# \*CUSTOMER SERVICE\*

Please contact SONNY'S AutoPilot CarWash Control Systems for installation and/or operational questions regarding this piece of equipment.

Please refer to the Parts list in this manual or the SONNY'S Parts Catalog and contact SONNY'S Customer Service Order Entry Department for any replacement parts for this piece of equipment.

This manual is available on Sonny's The CarWash Factory website (<u>www.sonnysdirect.com</u>) on the Product Manuals/Support page.

**DEPARTMENT** Toll Free Main Line Equipment Department **PHONE NUMBERS** 800-876-3900 954-720-4100 **FAX NUMBERS** 954-721-7677 800-495-4049

Or you can email us at autopilotsupport@sonnysdirect.com

Thank you for being a SONNY'S AutoPilot CarWash Controls equipment owner!

From all of us here at

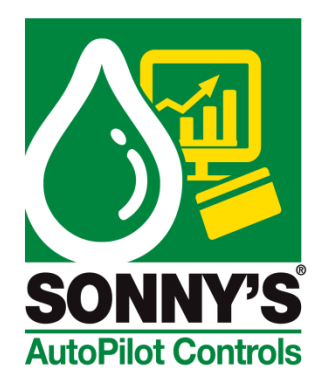

© SONNY'S The CarWash Factory This document is confidential and proprietary to SONNY'S and can not be used, disclosed or duplicated without prior written consent. Content, prices and availability subject to change without notice. SonnysDirect.com Page 37 of 37 1.20.2015